### 一、CA 登录流程

### 1、河北省资质认定系统地址

http://hebscjg.cn/hbcma/login

# 2、系统 CA 登录首页

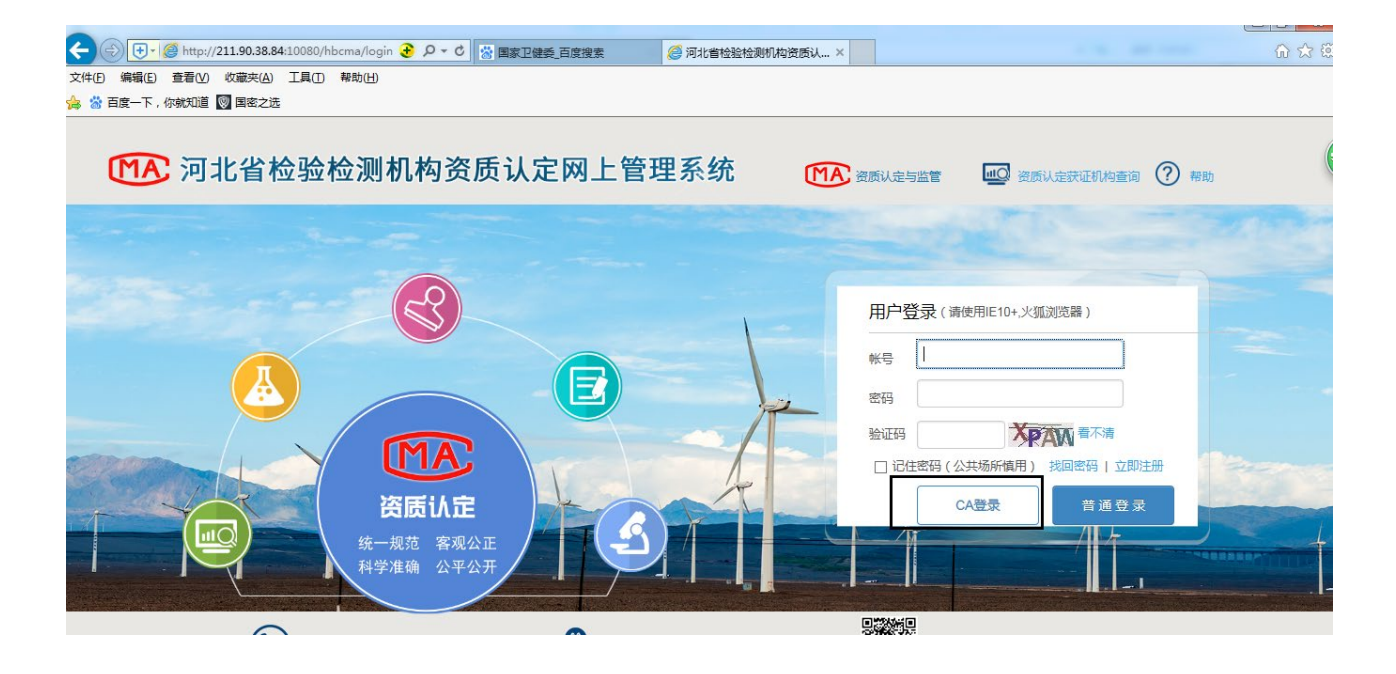

### 3、系统 CA 登录-弹出密码输入框

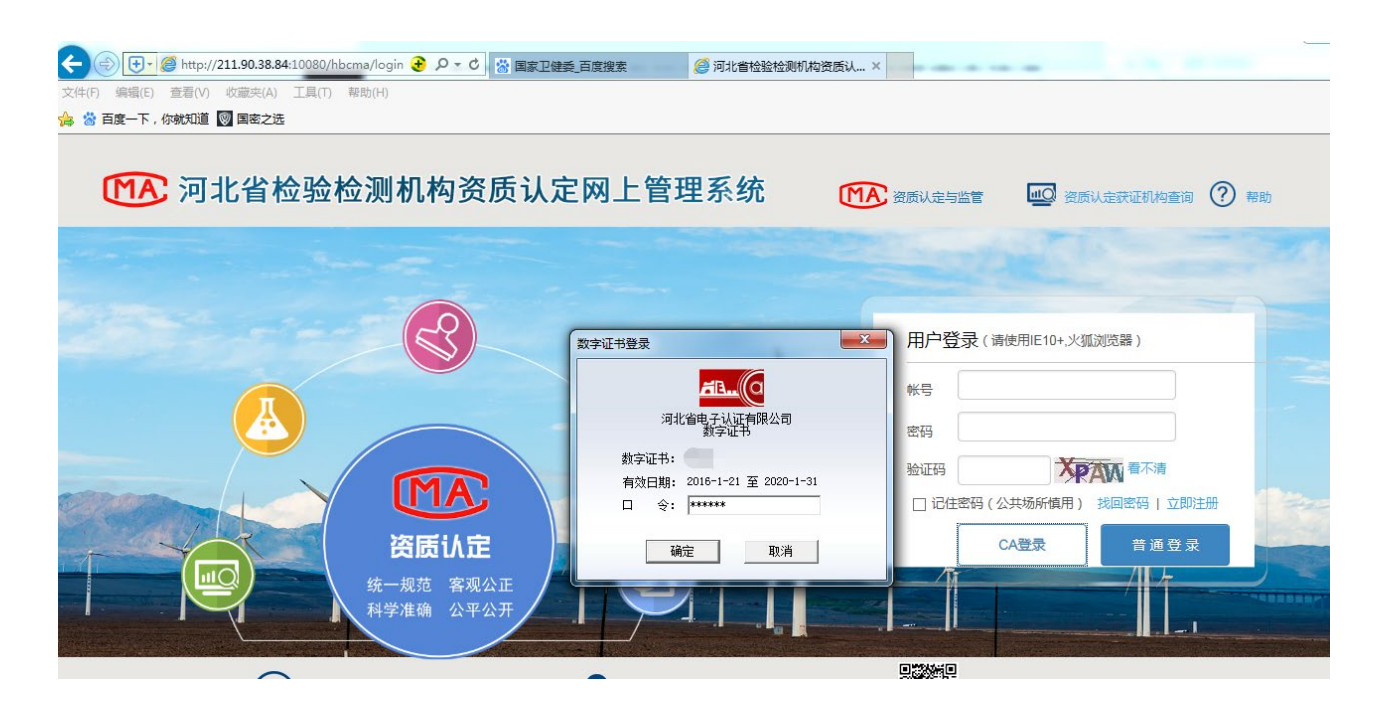

# 4、系统 CA 登录-首次 CA 登录,需绑定,点击确定,打开绑 定页面

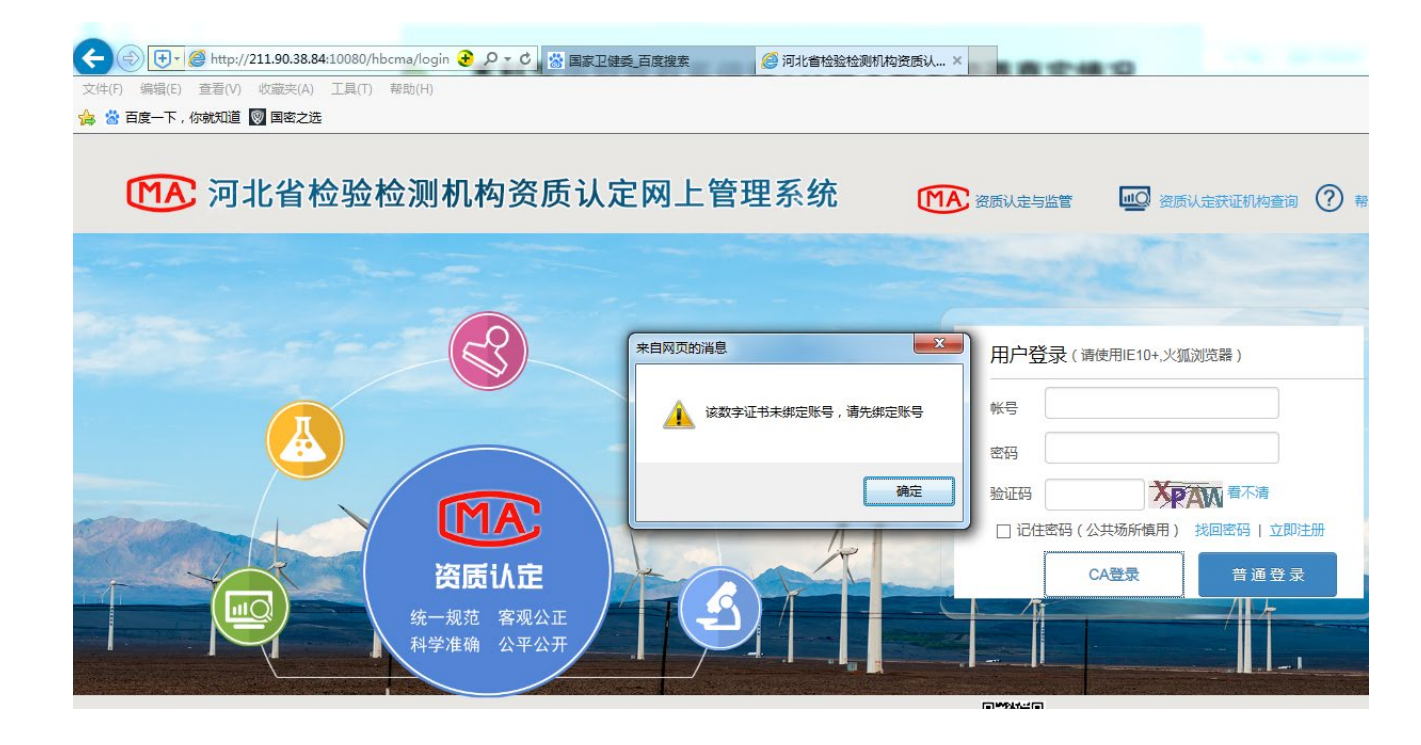

## 5、系统 CA 登录- CA 绑定

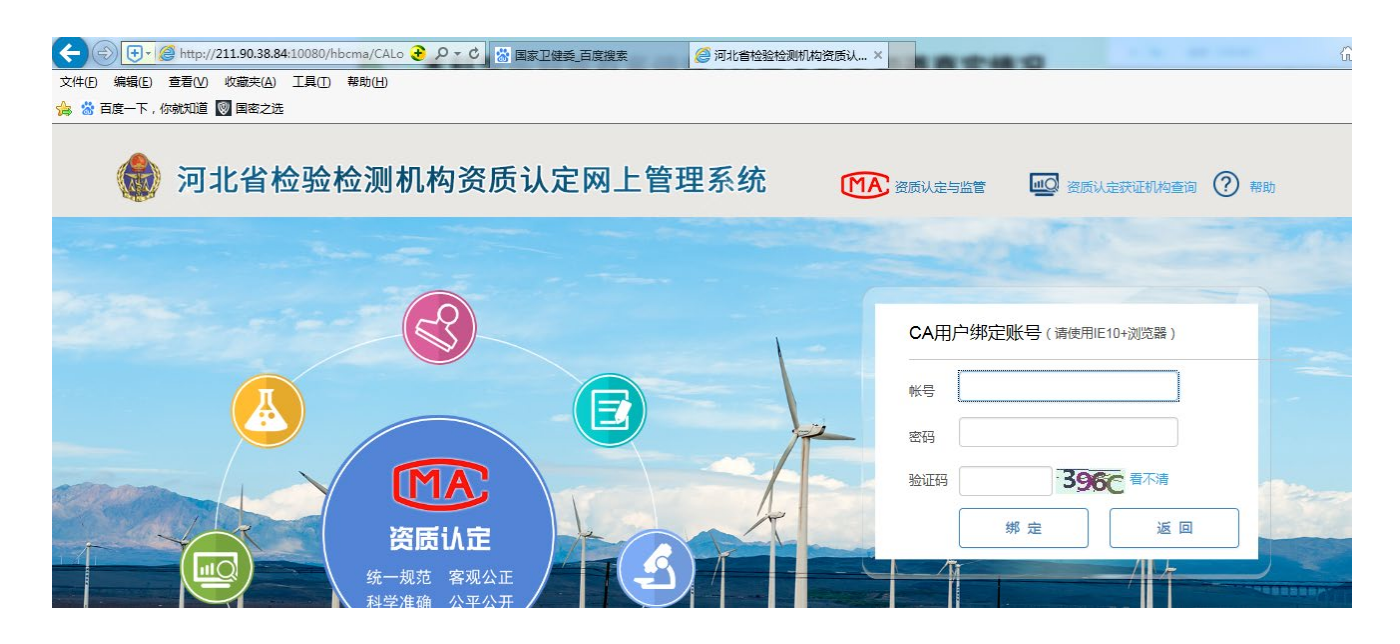

### 6、 系统客服电话以及 QQ 群

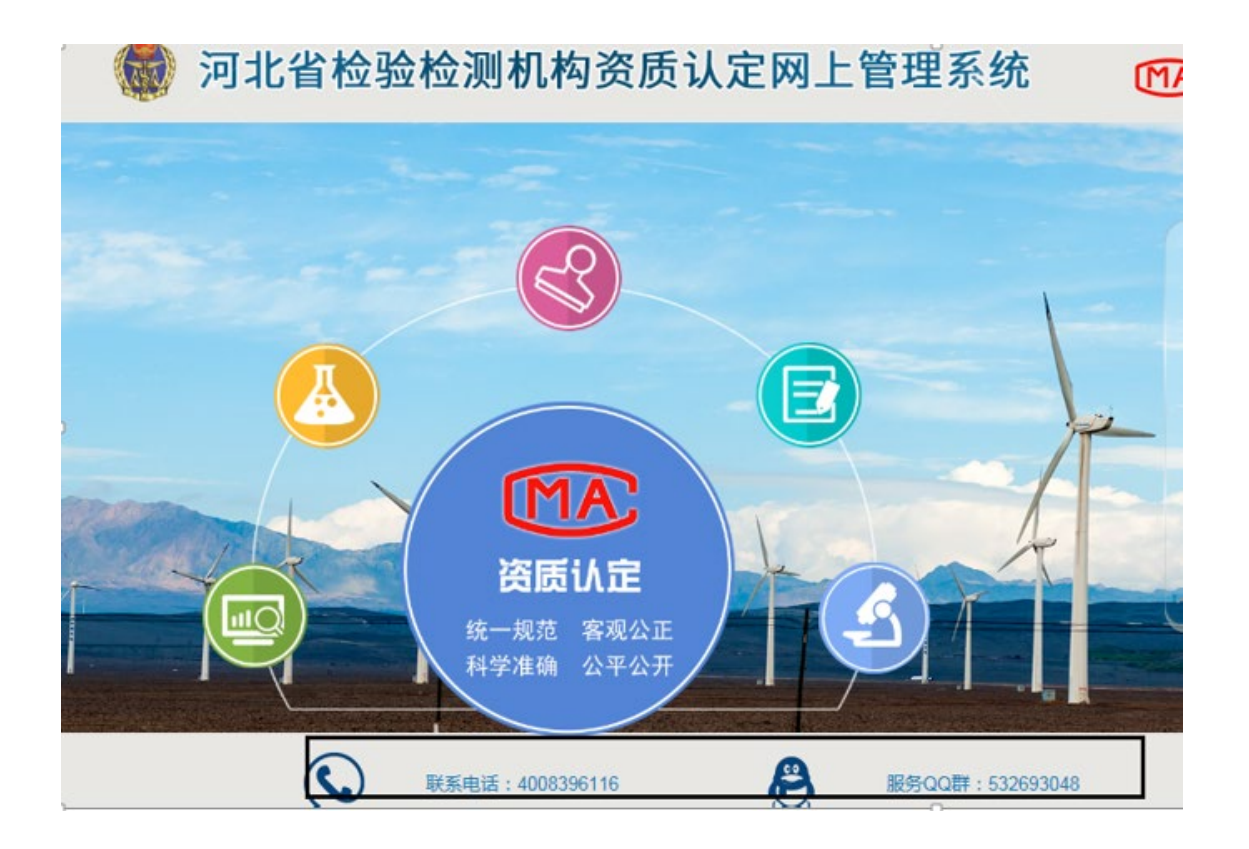

#### 二、关于助手

本系统提供两版助手签章软件。局端用户采用项目版助手签章软件,链接名称为审批人员 CA 客户端,评审专家也采用此客户端;企业用户采用官网一证通助手签章软件,链接名称为申报人员 CA 客户端。

目前上述两个下载链接还未添加到系统中,后续完善。届时通知。

- 数字证书助手安装操作。
- 首先,保存并关闭浏览器、word 或 wps 版式文件。双击运行助
  手客户端安装程序,点击 下一步执行安装。

튏 河北CA数字证书助手.exe

2、 安装程序自动运行直至安装成功,提示是否重启操作系统,选择"是"。

| 🚦 河北CA数字证书助手 6.7.0 安装                 | $\times$ |
|---------------------------------------|----------|
| 河北CA数字证书助手安装完成,安装程序必须重启您的计算机,您想现在重启吗? |          |
| 是(Y) 否(N)                             |          |

- 重启操作系统后,插入数字证书,进行资质认定系统登录认证 操作。
- 三、关于浏览器

本系统支持谷歌、火狐、IE内核浏览器。